# Configuración de la autenticación LDAP de ACI

## Contenido

| Introducción                                         |
|------------------------------------------------------|
| Prerequisites                                        |
| Requirements                                         |
| Componentes Utilizados                               |
| Configurar                                           |
| Configuraciones                                      |
| Paso 1. Crear grupos/usuarios en Ubuntu phpLDAPadmin |
| Paso 2. Configuración de proveedores LDAP en APIC    |
| Paso 3. Configurar reglas de mapa de grupo LDAP      |
| Paso 4. Configuración de Mapas de Grupo LDAP         |
| Paso 5. Configurar política de autenticación AAA     |
| Verificación                                         |
| Troubleshoot                                         |
| Información Relacionada                              |

## Introducción

Este documento describe cómo configurar la autenticación del protocolo ligero de acceso a directorios (LDAP) de la infraestructura centrada en aplicaciones (ACI).

## Prerequisites

### Requirements

Cisco recomienda que tenga conocimiento sobre estos temas:

- Política de autenticación, autorización y contabilidad (AAA) de ACI
- LDAP

### **Componentes Utilizados**

La información que contiene este documento se basa en las siguientes versiones de software y hardware.

- Cisco Application Policy Infrastructure Controller (APIC) versión 5.2(7f)
- Ubuntu 20.04 con slapd y phpLDAPadmin

La información que contiene este documento se creó a partir de los dispositivos en un ambiente de laboratorio específico. Todos los dispositivos que se utilizan en este documento se pusieron en funcionamiento con una configuración verificada (predeterminada). Si tiene una red en vivo,

asegúrese de entender el posible impacto de cualquier comando.

## Configurar

Esta sección describe cómo configurar APIC para integrarse con el servidor LDAP y utilizar LDAP como el método de autenticación predeterminado.

### Configuraciones

Paso 1. Crear grupos/usuarios en Ubuntu phpLDAPadmin

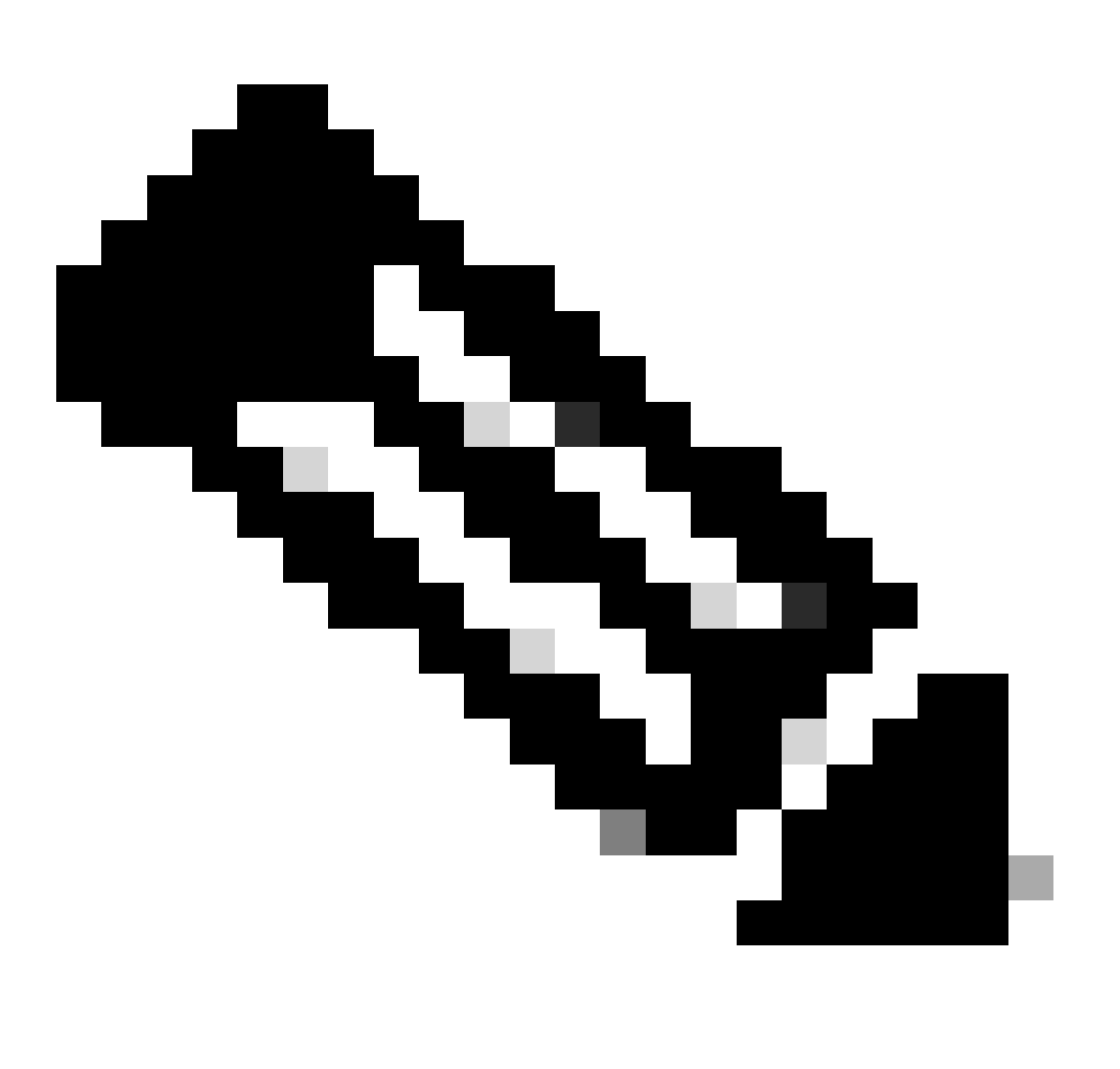

Nota: Para configurar Ubuntu como un servidor LDAP, consulte el sitio web oficial de Ubuntu para obtener pautas completas. Si ya existe un servidor LDAP, comience por el paso 2.

En este documento, el DN base es dc=dclab,dc=com y dos usuarios (Usuario1 y Usuario2) pertenecen a Grupos (DCGroup).

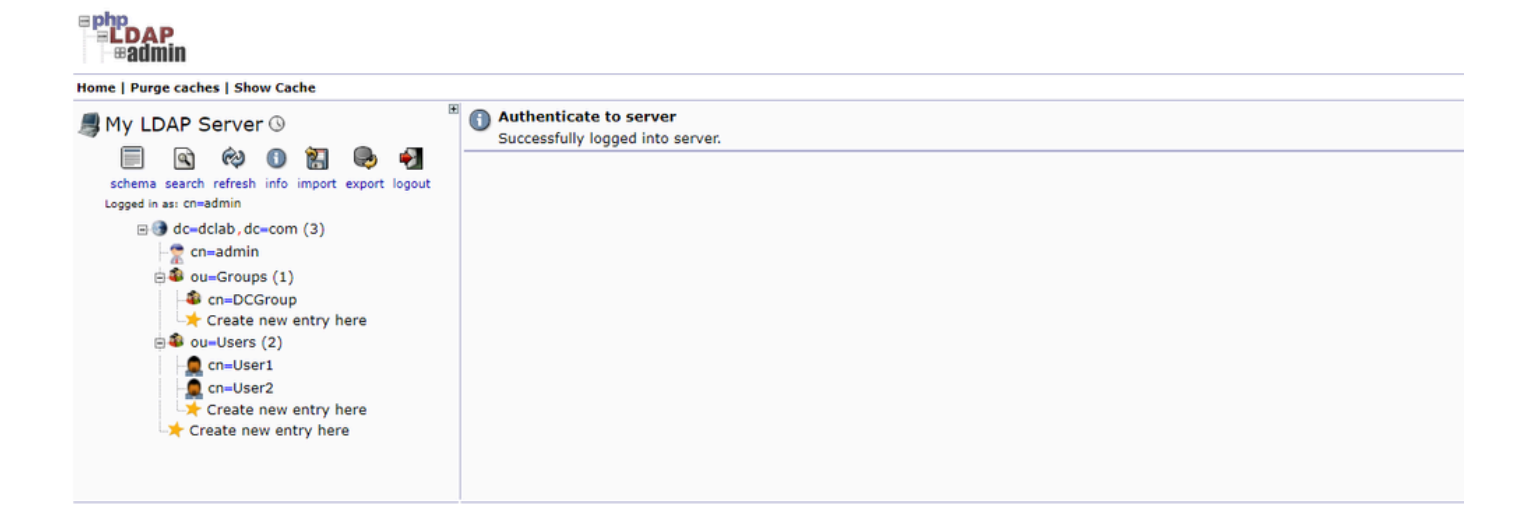

Paso 2. Configuración de proveedores LDAP en APIC

En la barra de menús de APIC, desplácese hasta Admin > AAA > Authentication > LDAP > Providers como se muestra en la imagen.

| Authentication                    |                           |      |             |                        |          |           | 0       |
|-----------------------------------|---------------------------|------|-------------|------------------------|----------|-----------|---------|
|                                   |                           |      | AAA LDAP    | RADIUS TACACS SAML     | RSA      | DUO (     | DAuth 2 |
|                                   |                           |      |             | Providers LDAP Group M | ap Rules | LDAP Grou | p Maps  |
|                                   |                           |      |             |                        |          | 0.        | · %-    |
| Host Name                         | Description               | Port | SSL Enabled | Timeout (sec)          |          |           |         |
| 10.124.3.6                        |                           | 389  | False       | 30                     |          |           |         |
| LDAP Provider - 10.1              | 124.3.6                   |      |             |                        |          | 08        | 5       |
|                                   |                           |      |             | Policy                 | Faults   | History   |         |
|                                   |                           |      |             |                        |          |           |         |
| Properties                        |                           |      |             |                        |          |           |         |
| Host Name (or IP Address):        | 10.124.3.6                |      |             |                        |          |           |         |
| Description                       | optional                  |      |             |                        |          |           |         |
|                                   |                           |      |             |                        |          |           |         |
| Port:                             | 389                       |      |             |                        |          |           |         |
| Bind DN:                          | cn+admin,dc+dclab,dc+com  |      |             |                        |          |           |         |
| Base DN:                          | ou=Users,dc=dclab,dc=com  |      |             |                        |          |           |         |
| Password:                         |                           |      |             |                        |          |           |         |
| Confirm Password:                 |                           |      |             |                        |          |           |         |
| Timeout (sec):                    | 30                        |      |             |                        |          |           |         |
| Retries:                          | 1                         |      |             |                        |          |           |         |
| Enable SSL:                       |                           |      |             |                        |          |           |         |
| Filter:                           | cn+\$userid               |      |             |                        |          |           |         |
| Attribute:                        | title                     |      |             |                        |          |           |         |
| SSL Certificate Validation Level: | Permissive Strict         |      |             |                        |          |           |         |
| Management EPG:                   | default (Out-of-Band) 🗸 🚱 |      |             |                        |          |           |         |
| Server Monitoring:                | Disabled Enabled          |      |             |                        |          |           |         |
|                                   |                           |      |             |                        |          |           |         |
|                                   |                           |      |             |                        |          |           |         |
|                                   |                           |      |             |                        |          |           |         |

Enlazar DN: El DN de enlace es la credencial que está utilizando para autenticarse contra un LDAP. El APIC se autentica utilizando esta cuenta para consultar el directorio.

DN base: esta cadena la utiliza el APIC como punto de referencia para buscar e identificar entradas de usuario en el directorio.

Contraseña: Es la contraseña necesaria para el DN de enlace necesario para acceder al servidor LDAP, que se correlaciona con la contraseña establecida en el servidor LDAP.

Habilitar SSL: si utiliza una CA interna o un certificado autofirmado, debe elegir Permiso.

Filtro: La configuración de filtro predeterminada es cn=\$userid cuando el usuario se define como un objeto con un nombre común (CN), el filtro se utiliza para buscar los objetos dentro del DN base.

Atributo: el atributo se utiliza para determinar la pertenencia al grupo y los roles. ACI proporciona dos opciones aquí: memberOf y

CiscoAVPair.memberOf es un atributo RFC2307bis para identificar la pertenencia al grupo. Actualmente, OpenLDAP verifica RFC2307, por lo que title se utiliza en su lugar.

Grupo de terminales de administración (EPG): la conectividad con el servidor LDAP se consigue a través del EPG en banda o fuera de banda, en función del enfoque de administración de red elegido.

#### Paso 3. Configurar reglas de mapa de grupo LDAP

En la barra de menús, desplácese hasta Admin > AAA > Authentication > LDAP > LDAP Group Map Rules como se muestra en la imagen.

| Authentication           |                                  |             |                  |               |                    |                     |                      | 0               |
|--------------------------|----------------------------------|-------------|------------------|---------------|--------------------|---------------------|----------------------|-----------------|
|                          |                                  |             |                  |               | AAA LDAP           | RADIUS TAC          | ACS SAML RSA         | DUO OAuth 2     |
|                          |                                  |             |                  |               |                    | Providers           | LDAP Group Map Rules | LDAP Group Maps |
|                          |                                  |             |                  |               |                    |                     |                      | 0 ± %.          |
| <ul> <li>Name</li> </ul> |                                  | Des         | cription         |               | Group DN           |                     |                      |                 |
| LDAPGroupMapRule         |                                  |             |                  |               | cn=DCGroup.ou=Grou | ups,dc=dclab,dc=com |                      |                 |
| LDAP Group Map           | Rule - LDAPGroupMapRule          |             |                  | 00            |                    |                     |                      |                 |
|                          |                                  |             |                  | History       |                    |                     |                      |                 |
|                          |                                  |             |                  | -oncy mistory |                    |                     |                      |                 |
| Burner aller             |                                  |             |                  | 0 • **        |                    |                     |                      |                 |
| Name: LOAP               | PGroupMapRule                    |             |                  |               |                    |                     |                      |                 |
| Description: Opti        | ional                            |             |                  |               |                    |                     |                      |                 |
|                          |                                  |             |                  |               |                    |                     |                      |                 |
| Group DN: cn=E           | DCGroup.ou+Groups.dc+dclab.dc+co |             |                  |               |                    |                     |                      |                 |
| Security Domains:        |                                  |             |                  | 0 +           |                    |                     |                      |                 |
| Nam                      | 10                               | Access      |                  |               |                    |                     |                      |                 |
|                          | Security Domain all              | unita Delar |                  |               |                    |                     |                      |                 |
|                          | Role admin                       | WILEPTIN    |                  |               |                    |                     |                      |                 |
|                          |                                  |             |                  |               |                    |                     |                      |                 |
|                          |                                  |             |                  |               |                    |                     |                      |                 |
|                          |                                  |             |                  |               |                    |                     |                      |                 |
|                          |                                  |             |                  |               |                    |                     |                      |                 |
|                          |                                  |             |                  |               |                    |                     |                      |                 |
|                          |                                  |             | Show Usage Close | Submit        |                    |                     |                      |                 |
|                          |                                  |             |                  |               |                    |                     |                      |                 |
|                          |                                  |             |                  |               |                    |                     |                      |                 |
|                          |                                  |             |                  |               |                    |                     |                      |                 |
|                          |                                  |             |                  |               |                    |                     |                      |                 |
|                          |                                  |             |                  |               |                    |                     |                      |                 |

Los usuarios de DCGroup tienen privilegios de administrador. Por lo tanto, el DN de grupo está cn=DCGroup, ou=Groups, dc=dclab, dc=com. Aasignando el dominio de seguridad a All y asignando las funciones de admin con write privilege .

Paso 4. Configuración de Mapas de Grupo LDAP

En la barra de menús, desplácese hasta Admin > AAA > Authentication > LDAP > LDAP Group Maps como se muestra en la imagen.

| LDAP Group Map - LDAPGroupMap                                                                                                    |
|----------------------------------------------------------------------------------------------------|
| LDAP Group Map Rules LDAP Group Map Rules LDAP Group Map Rules LDAP Group Map Rules C 2 2 2 2 2 2 2 2 2 2 2 2 2 2 2 2 2 2                                                                                                    |
| Name Description<br>LDAPGroupMap<br>LDAPGroupMap - LDAPGroupMap<br>Policy History<br>Properties<br>Description<br>Properties<br>Description                                                                                                    |
| + Name Description<br>LDAPGroupMap<br>LDAPGroupMap → LDAPGroupMap<br>Potecy History<br>Properties<br>Description: optional                                                                                                    |
| LDAPGroupMap LDAPGroupMap                                                                                                    |
| LDAP Group Map - LDAPGroupMap                                                                                                    |
| LDAP Group Map - LDAPGroup Map                                                                                                    |
| Properties<br>Description: optional                                                                                                    |
| Properties<br>Descriptional                                                                                                    |
| Properties<br>Descriptional                                                                                                    |
| Description: optional                                                                                                    |
|                                                                                                    |
|                                                                                                    |
| Note: E +                                                                                                    |
| solite LLAPCrocoManBale                                                                                                    |
| toor uniquely new constraints and the constraints and the constrai |
|                                                                                                    |
|                                                                                                    |
|                                                                                                    |
|                                                                                                    |
|                                                                                                    |
|                                                                                                    |
|                                                                                                    |
| Show Usage Close Submit                                                                                                    |
|                                                                                                    |
|                                                                                                    |
|                                                                                                    |
|                                                                                                    |

Cree un mapa de grupo LDAP que contenga las reglas de mapa de grupo LDAP creadas en el paso 2.

Paso 5. Configurar política de autenticación AAA

En la barra de menús, desplácese hasta Admin > AAA > Authentication > AAA > Policy > Create a login domaincomo se muestra en la imagen.

| AAA       LDAP       RADUE       RADUE       RADA       RADA                                                                                                    | Authentication                                                                                                    |                    |                |       |      |        |        |      |        |        | Q       |
|----------------------------------------------------------------------------------------------------|----------------------------------------------------------------------------------------------------|--------------------|----------------|-------|------|--------|--------|------|--------|--------|---------|
| Poperties       Image: Section of the section of the sec                                                                                                    |                                                                                                    |                    |                | AAA   | LDAP | RADIUS | TACACS | SAML | RSA    | DUO    | OAuth 2 |
| Properties<br>Sanda and property in the initial initializa initial initializa initial initial initial initial in                                                                                                    |                                                                                                    |                    |                |       |      |        |        |      | Policy | Faults | History |
| Properties<br>Interest and spip plots in the spin plots in the spin                                                                                                    |                                                                                                    |                    |                |       |      |        |        |      |        | 0      | ± %-    |
| Friendezieher<br>Conside Autentering<br>Reeme<br>Instance<br>Login Domain - LDAP<br>Perceptries<br>Reeme LOAP<br>Properties<br>Reeme LOAP<br>Properties<br>Reeme LOAP<br>Description<br>Description<br>De | Properties Remote user login policy: No Login Use ICMP reachable true Default Authentication Realm: LDAP LDAP Login Domain: LDAP                                                           |                    |                |       |      |        |        |      |        |        | 2 ///   |
| Conside Authentication<br>Realm<br>* Name<br>tatua:<br>Login Domain - LDAP<br>Properties<br>Name: LDAP<br>Properties<br>Name: LDAP<br>Properties                                                                                                    | Fallback Domain Availability: Always Available                                                                                                    |                    |                |       |      |        |        |      |        |        |         |
| Name     Description     Realm     Login Domain - LDAP     Poperties     Name: LDAP     Poperties     Name: LDAP     Poperties     Name: LDAP     Poperties     Name: LDAP     Poperties     Poperties     Pope                                                                                                    | Console Authentication<br>Realm: Local                                                                                                    |                    |                |       |      |        |        |      |        |        | Q       |
| Name Description     Name Photory     Name Photory     Name Photory     Name Photory     Name Photory     Name Photory     Name Photory     Name Photory     Name Photory     Name Photory     Name Photory     Name Photory     Name Photory     Name Photory     Name Photory     Name     Name     Name     Name     Name     Name     Name     Name     Name     Name     Name     Name     Name     Name     Name     Name     Name     Name     Name     Name     Name     Name     Name     Name     Name     Name     Name     Name     Name     Name     Name     Name     Name                                                                                                    |                                                                                                    |                    |                |       |      |        |        |      |        |        | 1       |
| Instact     Logi       Login Domain - LDAP     Image: Comparison       Properties     image: Comparison       Mane: Comparison     image: Comparison       Name: Comparison     image: Comparison       Name: Projecting     image: Comparison       Name: Projecting     image: Comparison       Na                                                                                                    | * Name                                                                                                    | Description        |                | Realm |      |        |        |      |        |        | Z       |
| Login Domain - LDAP                                                                                                    | failback                                                                                                    |                    |                | Local |      |        |        |      |        |        |         |
| Properties Name: LOAP Description LOAP CompAnder Description LOAP CompAnder Description LOAP CompAnder Description LOAP CompAnder Description Tot243.6 1                                                                                                    | Login Domain - LDAP                                                                                                    |                    | 08             | LUNP  |      |        |        |      |        |        |         |
| Properties Name: LDAP Bescription Auth Choice: CoscoMVP#r LDAPCroupMap LDAPCroupMap Providers: Providers: Name Providers: Total243.6 1                                                                                                    |                                                                                                    |                    | Policy History |       |      |        |        |      |        |        |         |
| Properties Name: LDAP Regim: LDAP Regim: Regim: Regim: Re                                                                                                    |                                                                                                    |                    | 0 ± %-         |       |      |        |        |      |        |        |         |
| Change Change Change Change                                                                                                    | Properties Name: LDAP Priority Description Optional Auth Choice: LDAP Group Map: LDAP Group Map: LDAP Group Map: Name  Providers: Name  Providers: Name Name Name Name Name Name Name Name | 2 +<br>Description |                |       |      |        |        |      |        |        |         |

 $\label{eq:analytical} En \ la \ barra \ de \ men \ us \ des places \ hasta \ Admin > AAA > Authentication > AAA > Policy > Default \ Authentication \ como \ se \ muestra \ en \ la \ imagen.$ 

| Authentication                                                                                                    |             |       |             |            |        |        | Q       |
|----------------------------------------------------------------------------------------------------|-------------|-------|-------------|------------|--------|--------|---------|
|                                                                                                    |             | ААА   | LDAP RADIUS | TACACS SAT | IL RSA | DUO    | OAuth 2 |
|                                                                                                    |             |       |             |            | Policy | Faults | History |
|                                                                                                    |             |       |             |            |        | Ó      | ± %∗    |
| Properties Renote user login policy; No Login Use ICMP reachable providers only Login CMP reachable providers only Login Console LDAP Login Domain; LDAP Console Authentication Realm; Local V | 4           |       |             |            |        |        |         |
|                                                                                                    |             |       |             |            |        |        | 0       |
| * Name                                                                                                    | Description | Realm |             |            |        |        | +       |
| fallback                                                                                                    |             | Local |             |            |        |        |         |
| LDAP                                                                                                    |             | LDAP  |             |            |        |        |         |

Cambie la autenticación predeterminada Realm a LDAP y seleccione LDAP Login Domain Created .

#### Verificación

Utilize esta sección para confirmar que su configuración funcione correctamente.

|                 | User ID                   |  |
|-----------------|---------------------------|--|
| APIC            | User1<br>Password         |  |
| Version 5.2(7f) | •••••                     |  |
| ریانی<br>cisco  | Domain<br>LDAP ~<br>Login |  |
|                 |                           |  |

| cisco APIC                                                                        |                                                                                                    |          |                                                                                                    |          | User1 🔍               | 0                | 0       | 00      |
|-----------------------------------------------------------------------------------|----------------------------------------------------------------------------------------------------|----------|----------------------------------------------------------------------------------------------------|----------|-----------------------|------------------|---------|---------|
| System Tenants Fabric Virtual Networking Admin Operations                         | Apps Integrations                                                                                                    |          |                                                                                                    |          |                       |                  |         |         |
| QuickStart   Deshboard   Controllers   System Settings   Smart Licensing   Faults | History   Config Zones   Active Sessions   Security                                                                                              |          |                                                                                                    |          |                       |                  |         |         |
| System Health                                                                     |                                                                                                    | Fault Co | ounts by Domain                                                                                                    |          |                       |                  |         |         |
| Zoom 1H 1D AIL                                                                    |                                                                                                    | 8        | nowledged Faults                                                                                                    |          | Hide Delegated Faults | 0                | 0       | 0       |
|                                                                                   | APIC                                                                                                    |          | 1DE                                                                                                    |          | 1                     | 0                | 0       | 2       |
| CO.LE                                                                             | What's New in 5 2/75)                                                                                                    |          |                                                                                                    |          | 0                     | 0                | 0       | 0       |
|                                                                                   | mac shew in S.2(77)                                                                                                    |          |                                                                                                    |          | 0                     | 0                | 0       | 1       |
|                                                                                   | ACI Fabric Software     UI Enhancements     Onboard ACI fabrics to Nexus Cloud for inventory,     Simplified workflows for fabric and access pol | olicies  |                                                                                                    |          | 1                     | 0                | 0       | 0       |
|                                                                                   | anomaly, and assurance information   Migration to simplified workflows for fabric an access policies                                             | nd       | ot                                                                                                    |          | 0                     | 0                | 0       | 0       |
|                                                                                   | Gen2 CloudScale platforms • Enhanced ACI Fabric Setup                                                                                            |          |                                                                                                    |          | 0                     | 0                | 0       | 0       |
|                                                                                   | Support Getting Started Explore                                                                                                    |          |                                                                                                    |          | 0                     | 0                | 0       | 0       |
|                                                                                   | Online Help What's new in 5.2(7f) Configuration Guides<br>Troubleshooting Online Videos (YouTube'') Configuration Examples and                   | ples and |                                                                                                    |          | 0                     | 0                | 0       | 0       |
| Nodes with Health ≤ 99                                                            | Documentation View All Tutorial Videos TechNotes                                                                                                 |          | into bu Tumo                                                                                                    |          |                       |                  |         |         |
| <ul> <li>Name</li> <li>Pod ID</li> </ul>                                          | Arro Communes                                                                                                    |          | vision of the second second se |          | Hide Delegated Faults |                  |         |         |
|                                                                                   |                                                                                                    |          | townedged Palans                                                                                                    |          | 0                     | 0                | ٥       | 0       |
| Tenerts with Uselik < 00                                                          | It looks like this is your first time logging into APIC. Let's go through some of<br>the basics to get you up and running. Start ACI Fabric Set  | itup     | ations                                                                                                    |          | 0                     | 0                | 0       | 0       |
| lenants with Health # 99                                                          |                                                                                                    |          |                                                                                                    |          | 0                     | 0                | 0       | 1       |
| * Name                                                                            |                                                                                                    |          | tal                                                                                                    |          | 0                     | 0                | 0       | 0       |
|                                                                                   |                                                                                                    |          |                                                                                                    |          | 1                     | 0                | 0       | 1       |
|                                                                                   |                                                                                                    |          | r Status                                                                                                    |          |                       |                  |         |         |
|                                                                                   |                                                                                                    |          | Jame                                                                                                    | IP       | Admin State Op<br>Sta | erational<br>Ite | Healt   | h State |
|                                                                                   |                                                                                                    | 1        | apic1                                                                                                    | 10.0.0.1 | In Service 🤷          | aliable          | Fully F | Sec.    |
|                                                                                   |                                                                                                    |          |                                                                                                    |          |                       |                  |         |         |
|                                                                                   |                                                                                                    |          |                                                                                                    |          |                       |                  |         |         |
|                                                                                   |                                                                                                    |          |                                                                                                    |          |                       |                  |         |         |

Verifique que el usuario LDAP User1 inicie sesión en APIC correctamente con el rol de administrador y el privilegio de escritura.

#### Troubleshoot

En esta sección se brinda información que puede utilizar para resolver problemas en su configuración.

Cuando el usuario no existe en la base de datos LDAP:

|                  |             | User ID              |   |   |  |
|------------------|-------------|----------------------|---|---|--|
| APIC             |             | Password             |   |   |  |
| Version 5.2(7f)  |             | Domain               |   | 1 |  |
| ւլիւլիւ<br>cisco | Login Error | ication DENIED Login | ~ |   |  |
|                  |             |                      |   |   |  |

Cuando la contraseña es incorrecta:

| APIC<br>Version 5.2(7f)<br>Login Error<br>LDAP/AD Server Denied a | User ID<br>Password<br>eeeeeeeeeeeeeeeeeeeeeeeeeeeeeeeeeeee |
|-------------------------------------------------------------------|-------------------------------------------------------------|

#### Cuando el servidor LDAP es inalcanzable:

| APIC               |                                       | User ID        |   |
|--------------------|---------------------------------------|----------------|---|
| <br>Version 5.2(7f | )                                     | •••••          |   |
| ւվուլը<br>cisco    | Login Error<br>LDAP/AD failed to bind | to any servers | 1 |
|                    |                                       |                |   |

Comandos para resolución de problemas:

#### <#root>

apic1# moquery -c aaaLdapProvider Total Objects shown: 1 # aaa.LdapProvider name : 10.124.3.6 SSLValida

Si necesita más ayuda, póngase en contacto con Cisco TAC.

#### Información Relacionada

- <u>Guía de configuración de seguridad de Cisco APIC, versión 5.2(x)</u>
- <u>Soporte técnico y descargas de Cisco</u>

### Acerca de esta traducción

Cisco ha traducido este documento combinando la traducción automática y los recursos humanos a fin de ofrecer a nuestros usuarios en todo el mundo contenido en su propio idioma.

Tenga en cuenta que incluso la mejor traducción automática podría no ser tan precisa como la proporcionada por un traductor profesional.

Cisco Systems, Inc. no asume ninguna responsabilidad por la precisión de estas traducciones y recomienda remitirse siempre al documento original escrito en inglés (insertar vínculo URL).